# 2024 年 6 月ーオンライン請求・診療報酬改定入力版

<対応内容(コスモス)>

本書では、バージョンアップの主な対応内容について説明します。

| 1. | 訪問看護計画書 様式変更に対応                                              | 2   |
|----|--------------------------------------------------------------|-----|
| 2. | 訪問看護指示書 記載事項の変更に対応                                           | 4   |
| 3. | 病歴                                                           | . 7 |
| З  | 3 – 1. 「傷病名」「心身の状態/ランク」タブ 位置の変更 ・・・・・・・・・・・・・・・・・・・・・        | 7   |
| З  | 3 – 2. 「傷病名」タブ 入力手順の変更 · · · · · · · · · · · · · · · · · · · | 8   |
| З  | 3-3.「心身の状態/ランク」タブ 「心身の状態」の入力欄の拡張 ・・・・・・・・・・・                 | 10  |
| 4. | 医療保険請求実績                                                     | 11  |
| 4  | 4 – 1. 入力画面の変更・・・・・・・・・・・・・・・・・・・・・・・・・・・・・・・・・・・・           | 11  |
| 4  | 4 – 2. 入力手順の変更(専門の研修を受けた看護師が訪問した場合) ・・・・・・・・・・               | 16  |
| 5. | 同一建物減算居住者実績確認表 複数名加算の印字内容の変更                                 | 17  |
| 6. | ステーション設定 管理療養費(2 日目以降)に対応                                    | 18  |
| 7. | 不具合対応                                                        | 19  |
| 7  | 7 – 1. 加算初期設定 「12 月超減算」の不具合を修正(介護保険)・・・・・・・・・・・              | 19  |
| 7  | 7 ー 2. 加算初期設定 「訪問回数超過等減算」の設定を変更(介護保険) ・・・・・・・・・              | 19  |

※ お使いのシステムとは異なるシステム(サービス種)の画面を用いて説明している場合があります。 お使いのシステムやサービス種に読み替えてお読みください。

# 1. 訪問看護計画書 様式変更に対応

訪問看護計画書について、様式変更に対応しました。 (項目の名称が「問題点」「解決策」から「療養上の課題」「支援内容」に変更されました。)

### <プレビュー画面>

### (例)訪問看護計画書

|               | シャート              | - <b>-1</b> .            |
|---------------|-------------------|--------------------------|
|               | 訪問有護計画            | 書                        |
| 利用者氏名 こすもす    | 和子(コスモス カズコ) 様    | 生年月日  昭和24年 4月 1日生( 75歳) |
| 要介護認定の状況      |                   |                          |
| 住 所 石川県金沢     | 市〇〇町△丁目××番地       |                          |
| 看護・リハビリテーションの | 日標                |                          |
|               |                   |                          |
|               |                   |                          |
|               |                   |                          |
|               |                   |                          |
| 年月日           | 療養上の課題            | 支援内容                     |
|               |                   |                          |
|               |                   |                          |
|               | 頃日名か「燎袞上の課題」   \$ | え援内谷」                    |
|               | に変更されました。         | I                        |

### (例)精神科訪問看護計画書

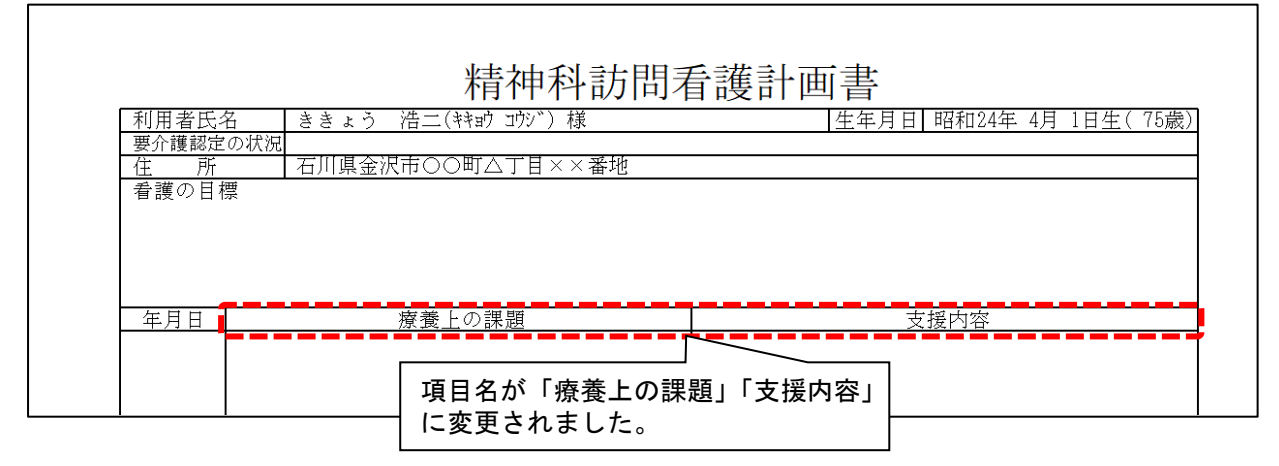

### <操作画面>

| 利用者番号: <u>0000000003</u> =ミガナ: ナノハナ キョシ<br>氏名: なのはな 清   | 前回コピー            | ■ 登録(S)          |
|---------------------------------------------------------|------------------|------------------|
| 発行年月日: 令和 ▼ 6 ÷ 4 年 6 ÷ 月 1 ÷ 日 年月度: 令和 ▼ 6 ÷ 4 年 6 ÷ 月 | 📤 印刷( <u>P</u> ) | ¥閉じる( <u>C</u> ) |
| 作成者(職種) ①:                                              |                  |                  |
| 看護・リハビリテーションの目標:                                        |                  |                  |
|                                                         | ≪前ページ(B)         | ►次ページ(N)         |
|                                                         |                  | 1/1ページ           |
| 療養上の課題・支援内容 衛生材料等・訪問予定・備考 提出先・提出元                       |                  |                  |
| 年月日 療養上の課題 支援内容                                         |                  |                  |
|                                                         |                  |                  |
| 入力欄の項目名を「療養上の課題」「支援内容」                                  |                  |                  |
| に多史しよした。                                                |                  |                  |

### ワンポイント

訪問看護計画書に「療養上の課題」「支援内容」以外の項目名が印字され、印字内容を変更したい場合は、以下の 手順を行ってください。

# <手順>

(1)「設定」を開き、「医療設定」の「ステーション設定」をクリックします。

| 2 | 「医療設定」を開きます。     |         | 請求管理 リスト・                     | 帳票 設定                           |
|---|------------------|---------|-------------------------------|---------------------------------|
|   | 基本設定医療設定予定実績 利用制 | -<br> 4 | 機能説明                          | ①「設定」を開きます。                     |
|   | ステーショ            |         | システムの基本<br>設定の種類によ<br>す 設定したい | と<br>ってタブが分かれていま<br>内容のタブをクリックし |
|   | レセブト             | 設定 ③「ステ | ーション設定」を                      |                                 |
|   |                  | クリッ     | ックします。                        |                                 |
|   | 医師語              | 定       |                               |                                 |
|   | 傷病名              | 設定      |                               |                                 |

(2)「指示・報告」タブを開きます。「療養上の課題タイトル」「支援内容タイトル」の内容について、それぞれ 「療養上の課題」「支援内容」と手入力します。「登録」をクリックし、画面を閉じます。

| 療養上の課題タイトル                                                             | :]課題                                                                                                    |                                                                                                    |           | □ 登録(S)                                                        |             |
|------------------------------------------------------------------------|----------------------------------------------------------------------------------------------------|----------------------------------------------------------------------------------------------------|-----------|----------------------------------------------------------------|-------------|
| 支援内容タイトル:                                                              | 具体策                                                                                                    |                                                                                                    |           |                                                                |             |
| 評価タイトル:                                                                | 評価                                                                                                    | '                                                                                                    |           |                                                                |             |
| 指示書看護区分<br>初期値:                                                        | 1 一般 🔹                                                                                                    |                                                                                                    |           |                                                                |             |
| 計画書提出元:                                                                | コスモス訪問看護ステー                                                                                                    | -ション                                                                                                    |           |                                                                |             |
|                                                                        |                                                                                                    |                                                                                                    |           |                                                                |             |
|                                                                        | 石川県金沢市〇〇町ム丁                                                                                                    | <u>-目××番地</u>                                                                                                    |           |                                                                |             |
| テーション 指示・報告│                                                           | 石川県金沢市○○町△丁<br> <br> <br> <br> <br> <br> <br> <br> <br> <br> <br> <br> <br> <br> <br> <br> <br> <br> <br>                                 | <u>- 目××番地</u><br>(現在)<br>(現在)<br>(<br>)<br>(<br>)<br>(<br>)<br>(<br>)<br>(<br>)<br>(<br>)<br>(<br>)<br>( |           |                                                                |             |
| テーション 指示:報告  <br>療養上の課題タイトル                                            | 石川県金沢市○○町△丁                                                                                                    | 「目××番地」<br>「「<br>「<br>「<br>「<br>養費請求書」                                                                                                    |           |                                                                |             |
| <sub>テーション</sub> 指示・報告  <br>療養上の課題タイトル<br>支援内容タイトル:                    | 石川県金沢市○○町△丁                                                                                                    | - 目××番地<br>- 長養費請求書                                                                                                    |           | □ 登録(S)                                                        |             |
| <del>テーション</del> 指示:報告<br>療養上の課題タイトル<br>支援内容タイトル:<br>評価タイトル:           | <ul> <li>石川県金沢市○○町△丁</li> <li>              東養費計算   医療レセプト   病</li></ul>                                                                  | □目××番地 ● ● ● ● ● ● ● ● ● ● ● ● ● ● ● ● ● ● ●                                                                                                    | 3 [       | 日<br>登録(S)<br>登録」をクリ                                           | リックし、       |
| テ-ション 指示・報告 │<br>療養上の課題タイトル<br>支援内容タイトル:<br>評価タイトル:<br>指示書看護区分<br>初期値: | <ul> <li>石川県金沢市○○町△丁</li> <li>              唐養費計算   医療レセプト   病             療養上の課題             支援内容             評価             I</li></ul> | 日××番地                                                                                                    | (3) [<br> | <ul> <li>□ 査録(S)</li> <li>● 登録」をクリ</li> <li>● 面を閉じま</li> </ul> | リックし、<br>す。 |

# 2. 訪問看護指示書 記載事項の変更に対応

訪問看護指示書について、傷病名コードの記載に対応しました。

#### <プレビュー画面>

### (例)訪問看護指示書

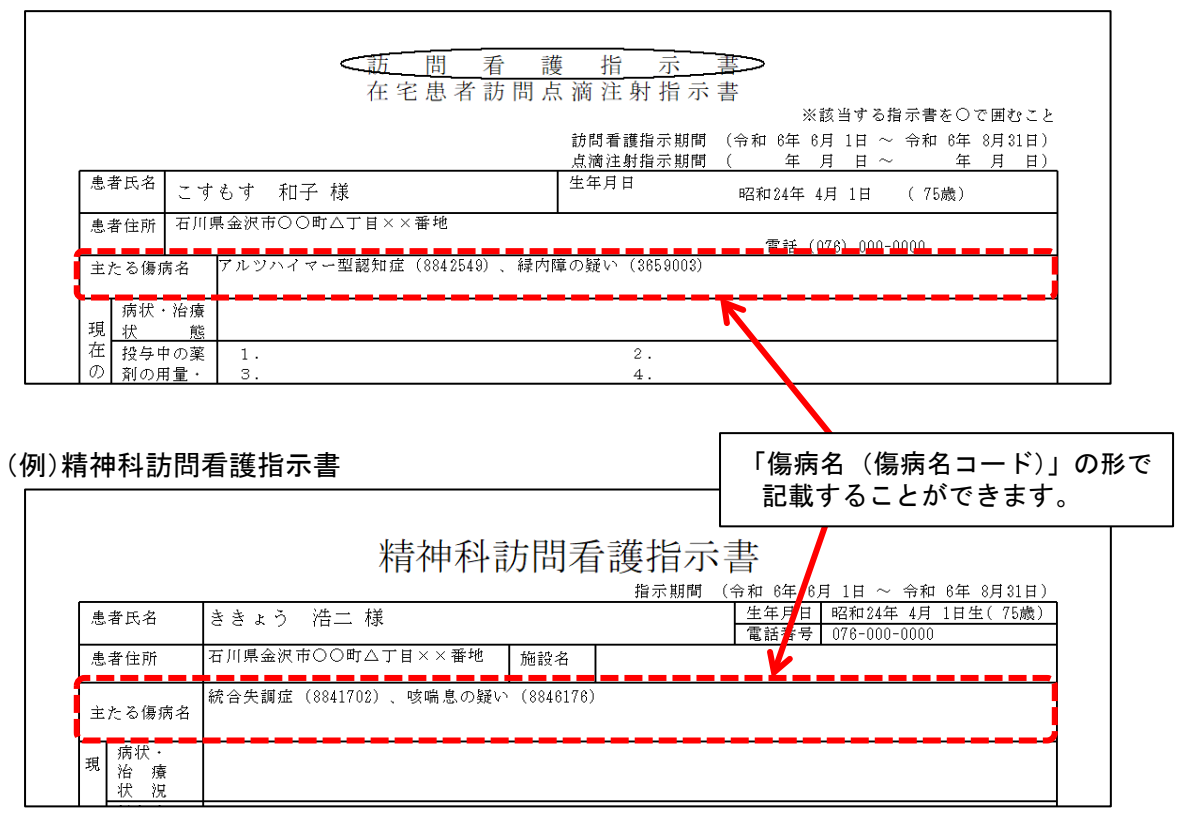

病歴の「傷病名」タブに入力した内容を「主たる傷病名」に反映させる場合は、以下の手順を行ってください。

# <手順>

(1)利用者の「病歴」を開きます。判定年月日を選択し、「訂正」をクリックします。

| 利用者番号: 000000003               | ヨミガナ:<br>氏名:         | コスモス カズコ<br>こすもす 和子           |          |          | ★閉じる( <u>c</u> ) |
|--------------------------------|----------------------|-------------------------------|----------|----------|------------------|
| No. 判定年月日 :<br>1 令和 6年 6月 1日 : | <u>主傷病名</u><br>アルツハイ | マー型認知症                        | 寝たきり度    | 認知症自立度   |                  |
|                                |                      |                               | -        |          |                  |
|                                |                      | <ol> <li>1) 判定年月日を</li> </ol> |          | 2        | 「訂正」を            |
| 判定年月日: 令和 ▼                    | 一年 1                 | 選択します。                        |          |          | クリックします。         |
| 「傷病名」心身の状態/ランク┃別               | 別表8 主たる              | 傷病名/療養状況/介護状況│現病              | 讈/既往歴/生活 | 歴 病識/現往歴 |                  |

0

(2)「傷病名」タブの中に傷病名が登録されていることを確認します。

※傷病名の登録手順の詳細については、添付書類「バージョンアップ後の作業について.pdf」をご覧ください。

|                                                                | 「傷病名」タブに情報が登録 |
|----------------------------------------------------------------|---------------|
| 判定年月日: 令和 ▼ 6 ⇒ 年 6 ⇒ 月 1 ⇒ 日                                  | されていることを確認します |
| 傷病名 ↓ し身の状態/ランク ↓ 別表8 ↓ 主たる傷病名/療養状況/介護状況 ↓ 現病歴/既往歴/生活歴 ↓ 病識/現行 |               |
| (病病名(補足コメント)     別表7       アルツハイマー型認知症                         | 削除 🕇 ち 戻る(B)  |
| 緑内障の疑い                                                         |               |
|                                                                |               |
| •                                                              | · 下へ          |
| 傷病名アルツハイマー型認知症病名コード変換                                          | iého 📗        |
|                                                                |               |
| 傷病名: アルツハイマー型認知症                                               |               |
| 修飾語:                                                           | דעל           |
| 補足コメント:                                                        |               |
| 別表7に該当:                                                        |               |
|                                                                |               |

- (3)「主たる傷病名/療養状況/介護状況」タブを開き、「主たる傷病名」の内容を空欄にします。
  - 一旦別の入力欄をクリックします。 ①「主たる傷病名/療養状況/介護状況」 判定年月日: 令和 ▼ 6 → 年 6 → 月 1 → 日 タブを開きます。 傷病名 | 心身の状態/ランク | 別表8 主たる傷病名/療養状況/介護状況 現病 主たる傷病名 与 戻る(B) アルツハイマー型認知症、緑内障の疑い 前回コビー 療養状況 事例文 ②「主たる傷病名」の内容を一旦削除し、 判定年月日: 令和 ▼ 6 → 年 6 → 月 1 → 日 空欄にします。 傷病名 │ 心身の状態/ランク│ 別表8│主たる傷病名/療養状況/介護状況│ 現病歴 主たる傷病名 与 戻る(B) 前回コピー 療養状況 事例文 介護状況 事例文 ③ 一旦別の入力欄をクリックします。 (カーソルを別の入力欄に移します。)
- (4)「主たる傷病名」の入力欄をもう一度クリックすると、「傷病名」タブに入力した内容が「傷病名(傷病名コード)」 の形で反映します。

| 判定年月日: 令和 ▼ 6                                    | 「主たる傷病名」の入た<br>クリックします。 | カ欄を<br><sup>皆録(S)</sup> |
|--------------------------------------------------|-------------------------|-------------------------|
| 主たる傷病名  <br>アルツハイマー型認知症(8842549)、緑内障の疑い(3659003) |                         | ち 戻る(B)                 |
| 療養状況 事例文                                         |                         |                         |

(5)指示書の「主たる傷病名」に、傷病名と傷病名コードが反映されます。

|                   |                     | (訪問)         |          | <u>指</u> 示           | <u>書</u> つ         |                    |                 |           |
|-------------------|---------------------|--------------|----------|----------------------|--------------------|--------------------|-----------------|-----------|
|                   |                     |              |          |                      | *i                 | 該当する指示も            | 書を〇で囲む          | よこと       |
|                   |                     |              |          | 訪問看護指示期間<br>点滴注射指示期間 | (令和 6年 6,<br>( 年 , | 月 1日 ~ 令和<br>月 日 ~ | 和 6年 8月3<br>年 月 | 1日)<br>日) |
| 患者氏名              | こすもす 利              | 口子 様         |          | 生年月日                 | 昭和24年 4            | 月1日 ( ?            | 75歳)            |           |
| 患者住所              | 石川県金沢市〇             | ·○町△丁目××番地   |          |                      | ■「「「「」」「「」」」       | 76) 000-0000       | _               |           |
| 主たる傷病             | <sub>南名</sub> アルツハ- | イマー型認知症(8842 | 549)、緑内® | 章の疑い(3659003)<br>    |                    |                    |                 |           |
| 病状<br>現<br>状      | ・<br>治療<br>態        |              |          |                      |                    |                    |                 |           |
| 在  投与□<br> の  剤の月 | 中の薬 1.<br>雨量・ 3.    |              |          | 2.<br>4.             |                    |                    |                 |           |

# 3. 病歴

# 3-1.「傷病名」「心身の状態/ランク」タブ 位置の変更

病歴の「傷病名」タブについて、タブの位置を変更しました。

(「心身の状態/ランク」タブと「傷病名」タブの位置を入れ替えました。)

| 利用者番号: 0000000003 ヨミガナ: コスモス カズコ<br>氏名: こすもす 和子                                                                                                    | ※閉じる( <u>c</u> ) |
|----------------------------------------------------------------------------------------------------|------------------|
| No.判定年月日 主傷病名 寝たきり度 認知症自立度                                                                                                    | ■ 新規(N)          |
| 1   令和 6年 6月 1日   大腸癌の末期                                                                                                    | ₿ 訂正(R)          |
| 「小身の北能/ランク」タブと「復病タ」タブの                                                                                                    | ▲印刷(P)           |
| 位置を入れ替えました。                                                                                                    |                  |
| 判定     判定     月日: 令     ●     ●     ●     ●     ●     ●     ●     ●     ●     ●     ●     ●     ●     ●     ●     ●     ●     ●     ●     ●     ●     ●     ●     ●     ●     ●     ●     ●     ●     ●     ●     ●     ●     ●     ●     ●     ●     ●     ●     ●     ●     ●     ●     ●     ●     ●     ●     ●     ●     ●     ●     ●     ●     ●     ●     ●     ●     ●     ●     ●     ●     ●     ●     ●     ●     ●     ●     ●     ●     ●     ●     ●     ●     ●     ●     ●     ●     ●     ●     ●     ●     ●     ●     ●     ●     ●     ●     ●     ●     ●     ●     ●     ●     ●     ●     ●     ●     ●     ●     ●     ●     ●     ●     ●     ●     ●     ●     ●     ●     ●     ●     ●     ●     ●     ●     ●     ●     ●     ●     ●     ●     ●     ●     ●     ●     ●     ●     ●     ●     ●     ●     ●     ●     < | ■ 履歴登録(S)        |
| 傷病名(補足コメント)     別表7       大腸癌の末期(健診にで)     〇                                                                                                    | <b>5</b> 戻る(B)   |
| · · · · · · · · · · · · · · · · · · ·                                                                                                    | 前回コビー            |
| ▶ 千 ↔                                                                                                    |                  |
| 傷病名  大腸癌の末期                                                                                                    |                  |
| (協病名コード: 1539004                                                                                                    |                  |
| 傷病名: 大腸癌                                                                                                    |                  |
| 修飾語: の末期(8059) クリア                                                                                                    |                  |
| 補足コメント: 健診にて                                                                                                    |                  |
| 別表7に該当: する ▼ コード: 01:末期の悪性腫瘍 選択                                                                                                    |                  |

## 3-2.「傷病名」タブ 入力手順の変更

・病歴の「傷病名」タブについて、傷病名コード、修飾語コード、補足コメントの入力に対応しました。

入力手順の詳細については、添付書類「バージョンアップ後の作業について.pdf」をご覧ください。

| 利用者番号: 0000000003 ヨミガナ: コスモス カズコ<br>氏名: こすもす 和子                                      |                                         |                                          | X 閉じる( <u>o</u> )                   |
|--------------------------------------------------------------------------------------|-----------------------------------------|------------------------------------------|-------------------------------------|
| No. 判定年月日 主傷病名                                                                       | 寝たぎり度                                   | 認知症自立度                                   | ■ 新規(N)                             |
| 1   今和 6年 6月 1日   大腸癌の末期<br>                                                         | 「傷病名コ<br>※ 入力手順<br>「バージ<br>ご覧く <i>†</i> | ード」等の入力<br>「の詳細について」<br>ョンアップ後の作<br>ざさい。 | 」に対応しました。<br>は、添付書類<br>F業について.pdf」を |
| (傷病名   心身の状態/ランク  別表8   主たる傷病名/療養状況/介護状況   現<br>  傷病名 (補足 コメ ント)<br>  大腸癌の 末期 (健診にで) | 病歴/既往歴/生活歴<br>│ 別表 7<br>│ ○             | 5 病識/現往歴<br>7 削除<br>分上へ<br>↓ 下へ          | ▶ 戻る(B)                             |
| 傷病名     大腸癌の末期       傷病名コード:     1539004       傷病名:     大腸癌       修飾語:     の末期(8059) | 病名コード変計                                 | 使 道加 変 更 クリア                             |                                     |
| 補足コメント: 健診にて<br>別表7に該当: する ▼ コード: 01:末期の悪性腫瘍                                         |                                         |                                          |                                     |

# **「ワンポイント」**

令和 6 年 5 月以前の主たる傷病名などを変更する場合は、病歴画面上部の「令和 6 年 5 月以前の傷病名 ・別表 8」ボタンから訂正を行ってください。

| No.         判定年月日         主傷病名         寝たきり度         認知症自立度         ① 新規(N)           1         令和 5年 4月 1日         アルツハイマー型認知症         ● 訂正(B)         ● 訂正(B)           ●         印刷(P)         ● 削除(D)         ● 削除(D) | 登録(S) 設定(Y) 令和6年5月以前の傷病名・別表8(Z)<br>利用者番号: 000000003 ヨミガナ: コスモス カズコ<br>氏名: こすもす 和 | 過去分の「主たる<br>変更することがで<br>子 | る傷病名」な<br>できます。 | どを<br>閉じる( <u>c</u> )                                                          |
|----------------------------------------------------------------------------------------------------|----------------------------------------------------------------------------------|---------------------------|-----------------|--------------------------------------------------------------------------------|
|                                                                                                    | No. 判定年月日 生傷病名<br>1 令和 5年 4月 1日 アルツハイマー型認知症                                      | 寝たさり度                     | 認知症自立度          | <ul> <li>□ 新規(Ŋ)</li> <li>■ 訂正(R)</li> <li>● 印刷(P)</li> <li>● 削除(D)</li> </ul> |

・病歴の入力時の傷病名は、厚生労働省が提供している「傷病名・修飾語マスタ」を元に反映します。

(本バージョンアップで新しくできた「修飾語」も同様)

傷病名マスタや修飾語マスタは、厚生労働省にて定期的に見直しがされます。更新内容を反映するには、CSV ファ イルの取込作業が必要です。手順については、今後 FAX 等でご案内しますのでご確認ください。

# 3-3.「心身の状態/ランク」タブ「心身の状態」の入力欄の拡張

病歴の「心身の状態/ランク」タブについて、「心身の状態」の入力欄を拡張しました。

| 利用者番号: 000000003                                                       | ヨミガナ: コスモス カズコ<br>氏名: こすもす 和子                                                                             |           |                                             | X 閉じる( <u>c</u> )                                                              |
|------------------------------------------------------------------------|----------------------------------------------------------------------------------------------------|-----------|---------------------------------------------|--------------------------------------------------------------------------------|
| No. 判定年月日                                                              | 主傷病名                                                                                                    | 寝たきり度     | 認知症自立度                                      | <ul> <li>■ 新規(N)</li> <li>■ 訂正(R)</li> <li>● 印刷(P)</li> <li>● 削除(D)</li> </ul> |
| 判定年月日: 令和 ▼ 6<br>傷病名 心身の状態/ランク<br>心身の状態:<br>寝たぎり度:<br>認知症自立度:<br>超重症児: | <ul> <li>↓ 年 6 → 月 1 → 日</li> <li>別表 8   主たる傷病名/療養状況/介護状況   現</li> <li>▼</li> <li>▼</li> <li>▼</li> </ul> | 周歴/既往歴/生活 | <sup>歴 病識/現往歴 </sup><br>心身の状態」の<br>入力欄を拡張しま | <ul> <li>□ 履歴登録(s)</li> <li>⇒ 戻る(B)</li> <li>⇒ 戻る(B)</li> <li>⇒ にた。</li> </ul> |

# 4. 医療保険請求実績

# 4-1. 入力画面の変更

「予定・実績管理」の「医療保険請求実績」について、「サービス詳細入力画面」の構成を変更しました。 「改正①」~「改正③」の各部分について説明します。

| 令和 6年 6月 1日 _≪前週   <前日   翌日>   翌週≫   氏名: 000000003 こす           | もす 和子 | ★閉じる(C)                                                                                                    |
|-----------------------------------------------------------------|-------|----------------------------------------------------------------------------------------------------|
| 提供時間   基本サービス                                                   |       |                                                                                                    |
|                                                                 |       |                                                                                                    |
|                                                                 |       |                                                                                                    |
| 提供時間: 9 ▼:0 ▼ ~ 10 ▼:0 ▼ 所要時間                                   |       | ■ 追加(A)                                                                                                    |
| 療養費選択: 基本療養費 1                                                  |       | 🖪 変更(U)                                                                                                    |
| 資格区分選択: 看護師                                                     |       | 入力クリア(L)                                                                                                    |
|                                                                 |       |                                                                                                    |
| ※の単独加賀(古海田口・同教堂を詳細) 中市市(ア) もにます                                 |       |                                                                                                    |
| 加算選択: 単独加算項目                                                    | 詳細 ^  | 詳細入力                                                                                                    |
| ロ特別地域訪問者護加算<br>ロ緊急訪問者護加算                                        | *     |                                                                                                    |
| □長時間訪問看護加算<br>□長時間訪問看護加算(厚生労働大臣が定める者)<br>□乳がIB加管                |       | 日月火水木金土                                                                                                    |
| ロ乳(幼児加算)(厚生労働大臣が定める本)<br>ロ乳(幼児加算)(厚生労働大臣が定める本)<br>ロ復教名加算)(看護師等) | *     |                                                                                                    |
| ロ複数名加算(准着護師)<br>ロ複数名加算(看護補助者)                                   | *     | ③         9         10         11         12         13         14         15           ④         16         17         18         19         20         21         22 |
| ロ夜間・早朝訪問看護加算<br>ロ深夜訪問看護加算                                       |       | ⑤         23         24         25         26         27         28         29           ⑥         30                                                                  |
| □ 2 4時間対応体制加算(業務員担軽減)<br>□ 2 4時間対応体制加算<br>□ ctsUlSimetria       |       | 作成日                                                                                                    |
| ロマカロシェクリテ<br>ロ特別管理加算(重症度高)<br>ロリア部時共同性に導加算                      | *     | 同じ時間                                                                                                    |
|                                                                 | × •   |                                                                                                    |

<サービス詳細入力画面>

改正①

・「基本療養費」「精神科基本療養費」の表示を変更しました。

※療養費のコード化により、ローマ数字(Ι~Ⅳ)がアラビア数字(1~4)に変更になりました。

| 提供時間:             | ③ •     : ○ •     ○ ~ 10 •     数字の<br>なりま                                                                 | 表示が変更に<br>した。 | ・・・・・ 医療レセプトを紙請求するお客様                      |
|-------------------|----------------------------------------------------------------------------------------------------|---------------|--------------------------------------------|
| 療養費選択:<br>資格区分選択: | 基本療養費1<br>基本療養費1<br>基本療養費2<br>基本療養費3<br>精神科基本療養費1<br>精神科基本療養費3                                            |               | ・<br>医療レセプトの様式上は変わらずロ<br>数字(I~Ⅳ)での印字となります。 |
|                   | ■積代社会本源変質4<br>緊急訪問看護加算<br>緊急訪問看護加算(精神)<br>退院支援指導加算<br>退院支援指導加算(長時間)<br>訪問看護ターミナルケア療養費1<br>訪問看護ターミナルケア療養費2 |               |                                            |

・「退院支援指導加算」または「退院支援指導加算(長時間)」を単独算定する場合について、

「資格区分選択」と「再入院等区分」を追加しました。

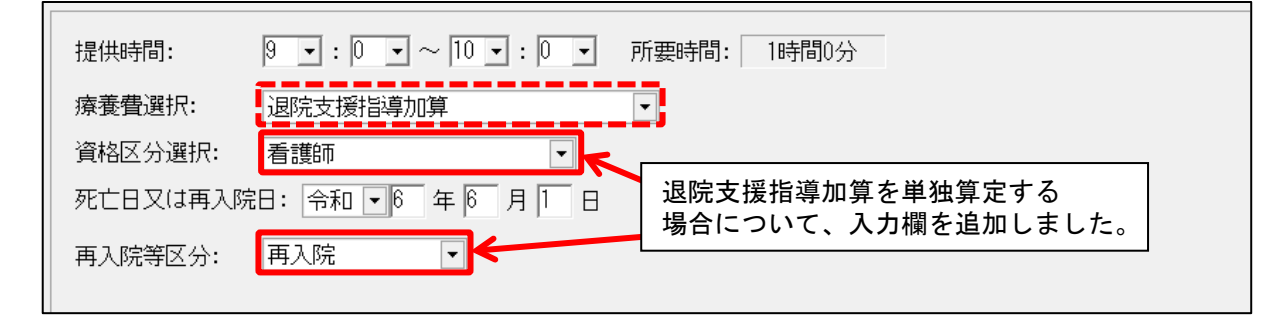

### 改正②

資格区分の選択肢が細分化されました。

| _ |         |                                       |         |  |
|---|---------|---------------------------------------|---------|--|
|   | 提供時間:   | 9 •: 0 • ~ 10                         | 選択肢が細分化 |  |
|   | 療養費選択:  | 基本療養費1                                | されました。  |  |
|   | 資格区分選択: | 看護師<br>保健師<br>助産師<br>着護師<br>理学療法士     |         |  |
|   |         | 「作乗療法士<br>言語聴覚士<br>准看護師<br>専門の研修を受けた看 | 護師      |  |

| 令和 6 年 5 月以前 🗕   | ▶ 令和 6 年 6 月以降   |  |  |
|------------------|------------------|--|--|
|                  | 保健師              |  |  |
| 看護師等             | 助産師              |  |  |
|                  |                  |  |  |
|                  | 理学療法士            |  |  |
| 理学療法士等           | 作業療法士            |  |  |
|                  | 言語聴覚士            |  |  |
| 准看護師             | 准看護師             |  |  |
| 専門の研修を受けた<br>看護師 | 専門の研修を受けた<br>看護師 |  |  |

改正③

・令和6年6月から新設される加算の入力に対応しました。

・「※」マークのある加算は、「詳細入力」ボタンから情報の入力が必要になりました。

該当の加算を算定する場合は、加算にチェックを入れた後に「詳細入力」ボタンをクリックし、入力を行ってください。

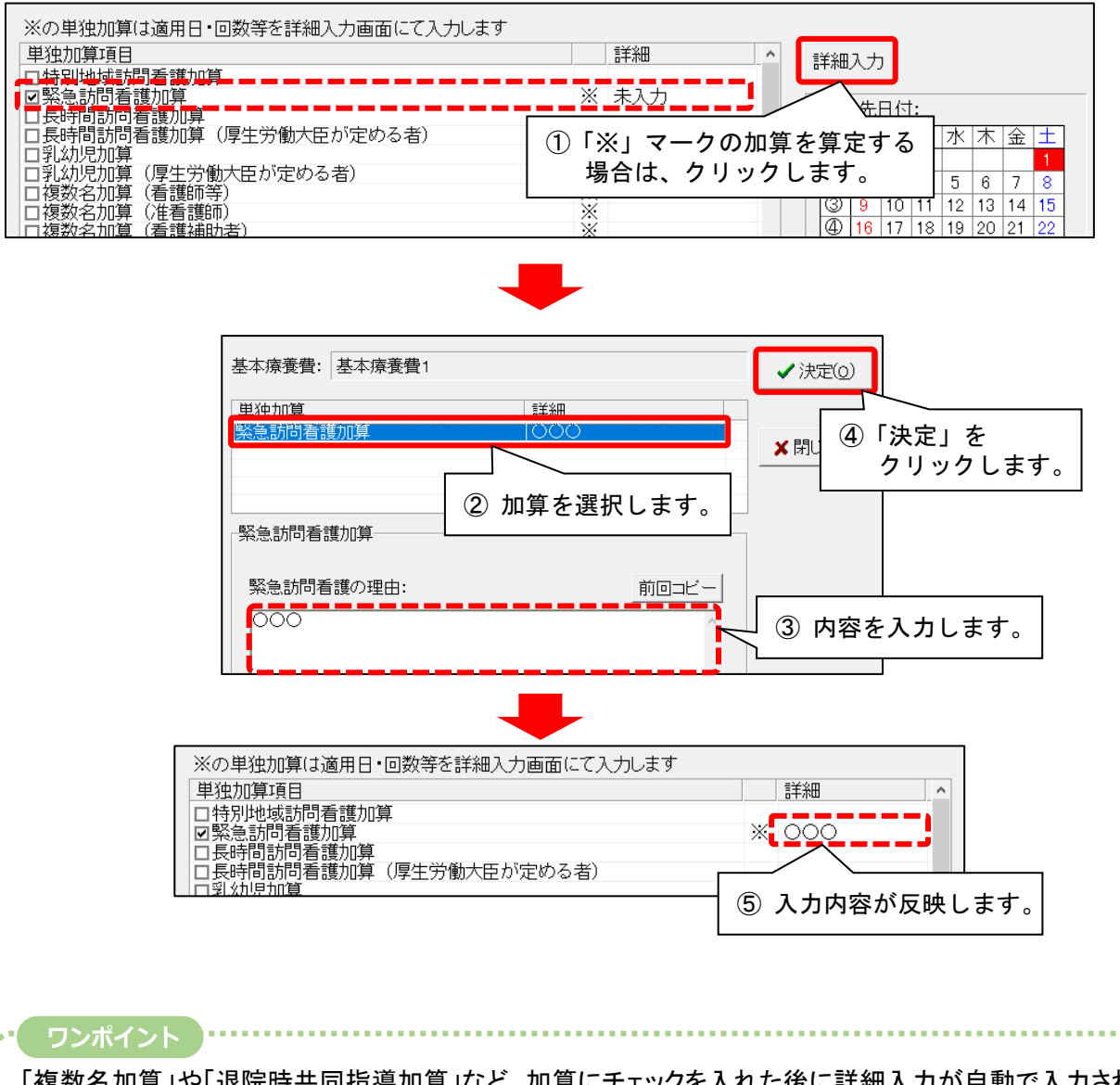

「複数名加算」や「退院時共同指導加算」など、加算にチェックを入れた後に詳細入力が自動で入力される 加算もあります。表示内容を確認し、変更がある場合は「詳細入力」ボタンから入力を行ってください。

| ※の単独加算は適用日・回数等を詳細入力画面にて入力します                                  |       |     |             | Г      |                    | 1 |
|---------------------------------------------------------------|-------|-----|-------------|--------|--------------------|---|
| 単独加算項目                                                        | 詳細    | ^   | 詳細入力        | $\leq$ | 変更がある場合はクリック       | ĺ |
|                                                               |       |     |             |        | $ \tau/t+1\rangle$ |   |
| /目朔/朔児刑异·(写生牙彻夫性心定)@心者)= = = = = = = = = =<br>- 网络教女加賀 (希護師笑) | ※ 姜蕹師 | - 1 | コピー先日付      |        | してください。            |   |
| 「「後数名加算(信蔵叩寺)                                                 |       | ••• | 日<br>日<br>日 |        |                    | 1 |
| 口複数名加算(看護補助者)                                                 | *     |     | 0 7         |        |                    |   |
|                                                               |       |     |             |        |                    |   |

#### ・複数名加算について

同行者の資格によって加算が分かれていましたが、看護師等と理学療法士等が一つの加算に集約されました。 (精神の場合は、看護師等と作業療法士が一つに集約、看護補助者と精神保健福祉士が一つに集約)

一般の場合

| 令和 6 年 5 月以前 🛛 🗕 | 令和 6 年 6 月以降        |
|------------------|---------------------|
| 複数名加算(看護師等)      | <b>病粉々</b> 加笛(手灌硒笙) |
| 複数名加算(理学療法士等)    | 後奴石加昇(有護神守)         |
| 複数名加算(准看護師)      | 複数名加算(准看護師)         |
| 複数名加算(看護補助者)     | 複数名加算(看護補助者)        |

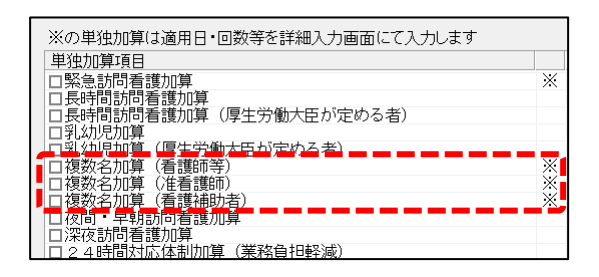

#### 精神の場合

| 令和 6 年 5 月以前 🛛 🗕 | → 令和 6 年 6 月以降         |
|------------------|------------------------|
| 複数名加算(看護師等(精神))  |                        |
| 複数名加算(作業療法士(精神)) | ↑ 複数石加昇(有護師寺(有仲))<br>┃ |
| 複数名加算(准看護師(精神))  | 複数名加算(准看護師(精神))        |
| 複数名加算(看護補助者(精神)) | 複数名加算(看護補助者·           |
| 複数名加算(精神保健福祉士)   | 精神保健福祉士(精神))           |

同行者が理学療法士等、作業療法士、精神保健福祉士の場合は、資格区分を「詳細入力」画面から変更してください。

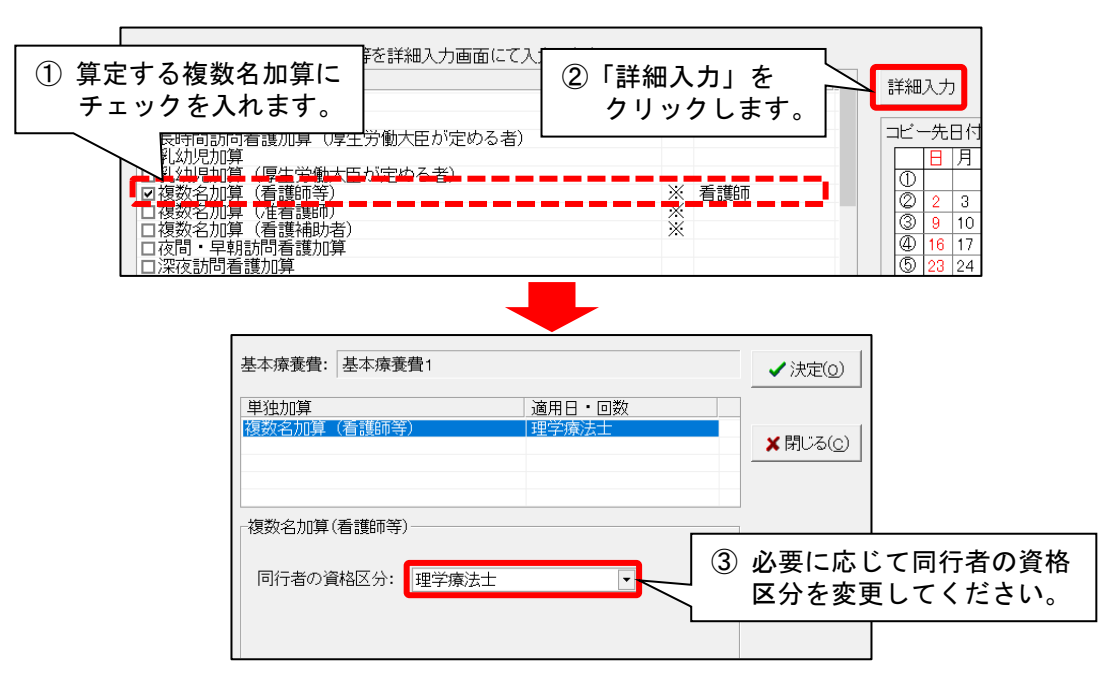

・特別地域加算について、入力欄を「単独加算項目」欄に移動しました。

| ,इंग्                            |
|----------------------------------|
| 詳細 ^                             |
|                                  |
|                                  |
| 特別地域訪問看護加算が<br>「単独加算項目」欄に移動しました。 |
|                                  |
|                                  |

#### 4-2. 入力手順の変更(専門の研修を受けた看護師が訪問した場合)

専門の研修を受けた看護師が訪問看護を行った場合の入力が変更になりました。(令和6年6月以降)

# ■「基本療養費I・専門の研修を受けた看護師」または「基本療養費II・専門の研修を受けた看護師」(12,850円) を算定する場合

#### く手順>

- (1) 「療養費選択」から「基本療養費1」または「基本療養費2」を選択し、「資格区分選択」から「専門の研修を 受けた看護師」を選択します。
- ②「同行訪問」にチェックが入っていることを確認します。
- ③該当する研修の種類にチェックを入れます。

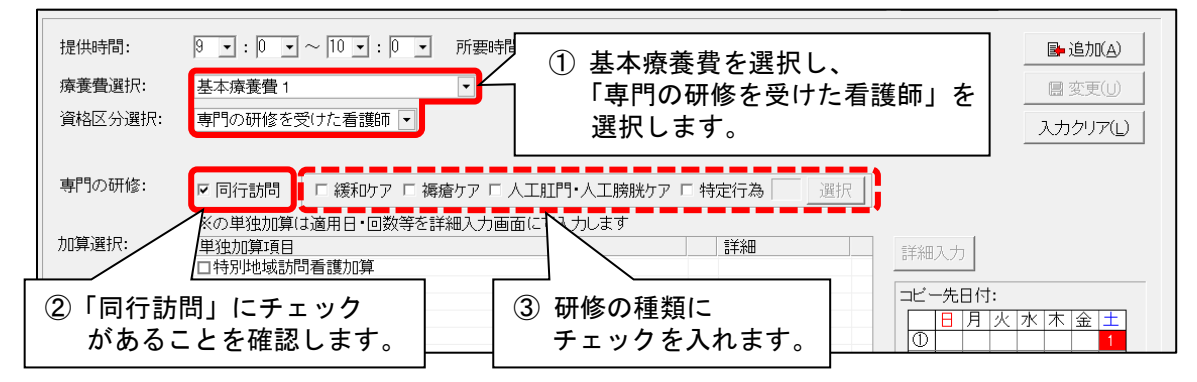

#### ■「基本療養費Ⅰ・看護師等」または「基本療養費Ⅱ・看護師等」を算定する場合

※専門の研修を受けた看護師が訪問を行った場合

#### く手順>

- ①「療養費選択」から「基本療養費1」または「基本療養費2」を選択し、「資格区分選択」から「専門の研修を 受けた看護師」を選択します。
- ②「同行訪問」のチェックを外します。
- ③「加算選択」から、算定する加算にチェックを入れます。

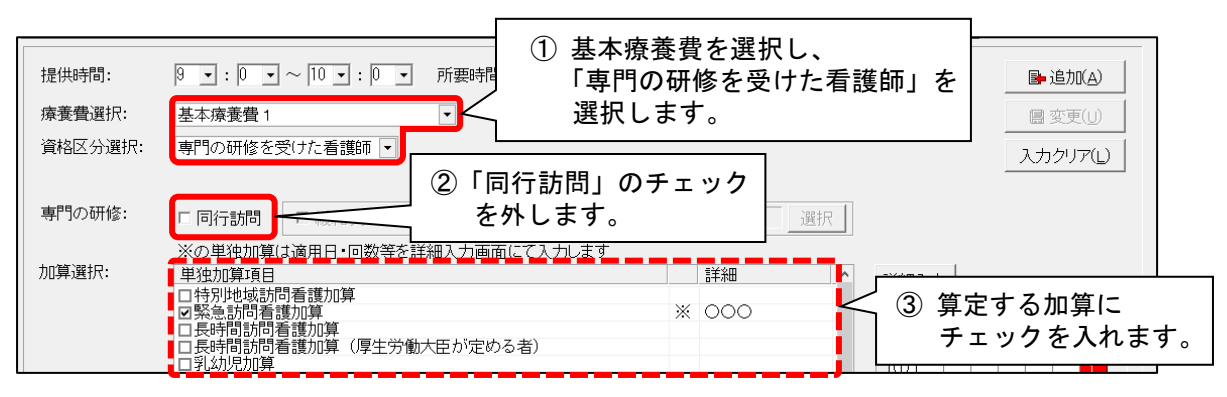

|       | 100 | - | - N |  |
|-------|-----|---|-----|--|
| <br>- | 241 |   | -   |  |
|       |     |   |     |  |

| と記にとり 今和6年6日以降け   |        |        |                                            | 決定        | 稍伊援蚁回                 |           |         |
|-------------------|--------|--------|--------------------------------------------|-----------|-----------------------|-----------|---------|
| 工記により、市相0年0万以降は   | こすもす ; | 和子     | $\bullet \blacksquare \blacktriangleright$ |           |                       | 看護予実加ンターへ | ★閉じる(©) |
| 医療保険請求実績画面内にあった   | 請求詳細   | 入力 看護予 | 実入力                                        | 全削除       | 1                     | 运動        |         |
| 「専門看護訪問日」のボタンは非表示 | 【月】    | 【火】    | 「寅門看言                                      | 灌訪問日      | ーボタン                  | √を削除      | ました     |
|                   | 21     | 28     | (令和64                                      | 医の同口      | 「」 ハッン<br>  除 )       |           | 56012   |
| となります。            |        |        | (1)110                                     | 1 0 11 10 | <b>\</b> P <b>+</b> 7 |           |         |
|                   | 3      | 4 -    | 5                                          | 6         | 7                     | 8         |         |

## 5. 同一建物減算居住者実績確認表 複数名加算の印字内容の変更

同一建物減算居住者実績確認表について、複数名加算の記号を変更しました。(令和6年6月以降)

- ・「▲:理学療法士等」を、「●:看護師」に集約しました。
- ・「△:作業療法士(精神)」を、「〇:看護師(精神)」に集約しました。

・「▽:看護補助者(精神)」「◇:精神保健福祉士」を、「▽:看護補助者又は精神保健福祉士(精神)」に統合しました。

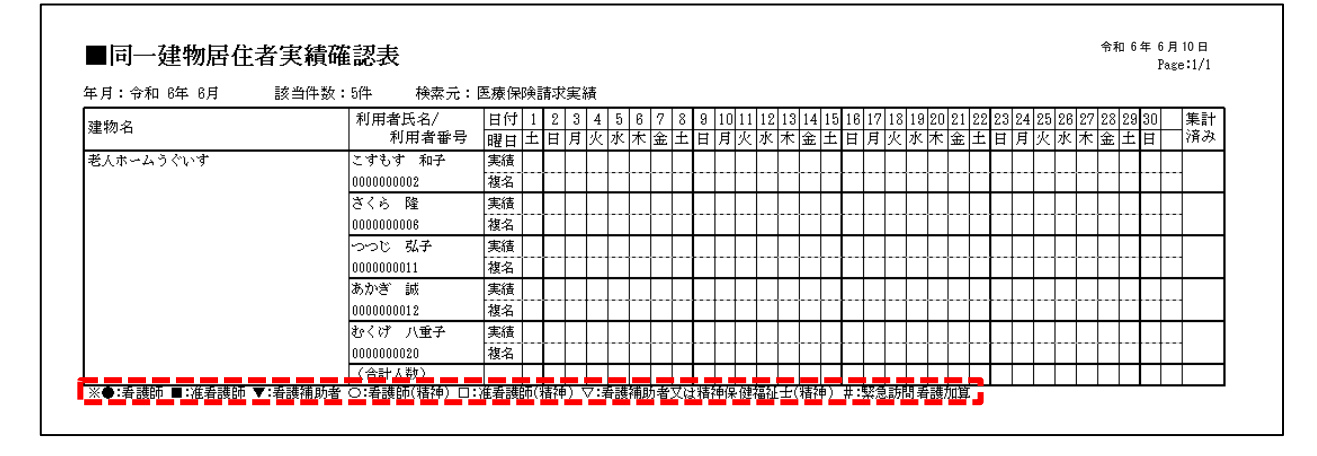

# 6. ステーション設定 管理療養費(2日目以降)に対応

ステーション設定について、管理療養費(2日目以降)の設定に対応しました。

| ステーション   指示・報告 療養費計算   医療レセプト   療養費請求書                                   | 4                     |
|--------------------------------------------------------------------------|-----------------------|
| 利用料自己負担金の端数処理: 2 10円未満四捨五入 💌                                             | □ 登録(S)               |
| ✓ 高額療養費の現物給付の場合は端数処理しない<br>レセプト[保険-負相余額 欄の端数処理(高額療養費の現物給付時):             |                       |
| 2 常に端数処理する ▼                                                             |                       |
| ▽ 保険単独の場合は端数処理しない                                                        |                       |
| 管理が、教育の弁定復歴<br>※平成26年4月以降の期間を入力してください<br>※入力のない週期間は管理療養養(継続後代型以外)」で質定します |                       |
| 期間 1日目 2日目以降                                                             |                       |
| 令和 6年10月~                                                                |                       |
| 適用開始年月: 令和 ▼6 → 年 10 → 月 変更                                              |                       |
| 管理療養費(1日目): 機能強化型管理療養費1 ▼ クリフ                                            |                       |
| 管理療養費(2日目以降): 訪問看護管理療養費2<br>設定に対                                         | ⁵費(2 日目以降)<br>†応しました。 |
|                                                                          |                       |

### 7. 不具合対応

#### 7-1. 加算初期設定「12月超減算」の不具合を修正(介護保険)

加算初期設定について、「予防訪問看護 12 月超減算 1」「予防訪問看護 12 月超減算 2」の「利用者個別」欄が 「設定不可」になる不具合を修正しました。

加算初期設定の「利用者加算設定」画面から12月超減算を設定していた場合、不具合により設定内容が削除 されている場合があります。該当する場合は、大変お手数ですが設定内容の登録し直しをお願いいたします。

#### 7-2. 加算初期設定「訪問回数超過等減算」の設定を変更(介護保険)

厚生労働省からの情報公開にともない、加算初期設定の「訪問看護訪問回数超過等減算」「予防訪問看護訪問 回数超過等減算」について、「利用者個別」欄を空欄にしました。(事業所全体で算定する形式に変更しました)

この加算を算定する場合は、「加算初期設定」の「事業所加算画面」ボタンをクリックし、「訪問看護訪問回数超過等 減算」や「予防訪問看護回数超過等減算」の「事業所全体」欄にチェックを入れ、「登録」ボタンをクリックしてください。

ご案内は以上です。

# くお問い合わせ>

ご不明な点等がございましたら、サポートセンターまでお問い合わせください。 TEL 0120-036-653 弊社ホームページでも、お問い合わせを受付しております。 システムより「カスタマサポート」をクリック、または QR コードをスキャン

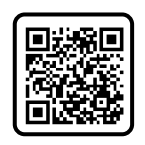

# 製造・販売:株式会社コンダクト